## สารบัญตาราง

| ตารางที่                                            |    |
|-----------------------------------------------------|----|
| 4.1 ปุ่มมาตรฐานหน้าจอข้อมูลเข้าสู่ระบบ              | 16 |
| <b>4.2</b> ปุ่มมาตรฐานหน้าจอข้อมูลUSER              | 16 |
| 4.3 ปุ่มมาตรฐานหน้าจอข้อมูลพนักงาน                  | 17 |
| 4.4 ปุ่มมาตรฐานหน้าจอข้อมูลตำแหน่ง                  | 17 |
| 4.5 ปุ่มมาตรฐานหน้าจอข้อมูลสาขา                     |    |
| 4.6 ปุ่มมาตรฐานหน้าจอข้อมูลประเภททรัพย์สิน          |    |
| 4.7 ปุ่มมาตรฐานหน้าจอข้อมูลทรัพย์สิน                | 19 |
| 4.8 ปุ่มมาตรฐานหน้าจอเบิกทรัพย์สิน                  | 19 |
| <b>4.9</b> ปุ่มมาตรฐานหน้าจอตั้งค่าคงเหลือ          | 20 |
| 4.10 ปุ่มมาตรฐานหน้าจอรายงานทรัพย์สินในสต็อก        | 20 |
| 4.11 ปุ่มมาตรฐานหน้าจอรายงานทรัพย์สินในสต็อก        | 20 |
| 4.12 ปุ่มมาตรฐานหน้าจอข้อมูลประเมินพนักงาน          | 21 |
| 4.13 ปุ่มมาตรฐานหน้าจอข้อมูลพนักงานค้างประเมิน      | 21 |
| 4.14 ปุ่มมาตรฐานหน้าจอข้อมูลอนุมัติการผ่านงาน       | 21 |
| <b>4.15</b> ปุ่มมาตรฐานหน้าจอข้อมูล 5ส Home         | 22 |
| 4.16 ปุ่มมาตรฐานหน้าจอข้อมูลประเมิน 5ส หน้าร้าน     | 22 |
| 4.17 ปุ่มมาตรฐานหน้าจอข้อมูลประเมิน 5ส ห้องช่าง     | 22 |
| 4.18 ปุ่มมาตรฐานหน้าจอข้อมูลรูปกิจกรรม              | 23 |
| 4.19 ปุ่มมาตรฐานหน้าจอข้อมูลแบบฟอร์ม                | 23 |
| 4.20 ปุ่มมาตรฐานหน้าจอข้อมูลประกาศ                  | 23 |
| 4.21 ปุ่มมาตรฐานหน้าจอรายงานประเมินพนักงาน          | 24 |
| 4.22 ปุ่มมาตรฐานหน้าจอรายงานประเมิน 5 ส             | 24 |
| 4.23 ปุ่มมาตรฐานหน้าจอรายงานใบเตือน                 | 24 |
| 4.24 ปุ่มมาตรฐานของหน้าจอรายงานข้อมูลประเมินพนักงาน | 25 |

## สารบัญตาราง(ต่อ)

| สารบญตาราง(ตอ)                                        |      |  |
|-------------------------------------------------------|------|--|
| ตารางที่                                              | หน้า |  |
| <b>4.25</b> ปุ่มมาตรฐานของหน้าจอรายงานข้อมูลประเมิน5ส | 26   |  |
| <b>4.26</b> ปุ่มมาตรฐานของหน้าจอรายงานพนักงานตามสาขา  | 27   |  |
| <b>4.27</b> ปุ่มมาตรฐานของหน้าจอรายงานคงเหลือ         |      |  |
| <b>4.28</b> ปุ่มมาตรฐานของหน้าจอรายงานการเบิก         | 29   |  |
| <b>4.29</b> ปุ่มมาตรฐานของหน้าจอรายงานพนักงานพ้นสภาพ  |      |  |
| 4.30 ปุ่มมาตรฐานของหน้าจอรายงานใบเตือน                | 31   |  |